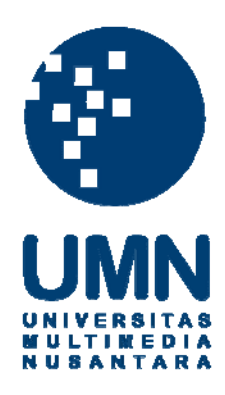

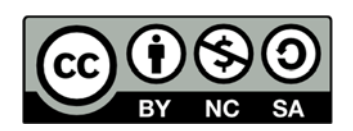

## Hak cipta dan penggunaan kembali:

Lisensi ini mengizinkan setiap orang untuk menggubah, memperbaiki, dan membuat ciptaan turunan bukan untuk kepentingan komersial, selama anda mencantumkan nama penulis dan melisensikan ciptaan turunan dengan syarat yang serupa dengan ciptaan asli.

## **Copyright and reuse:**

This license lets you remix, tweak, and build upon work non-commercially, as long as you credit the origin creator and license it on your new creations under the identical terms.

## RANCANG BANGUN APLIKASI PENGAJUAN KLAIM MEDIS PT ASTRA OTOPARTS TBK BERBASIS ANDROID

#### LAPORAN KERJA MAGANG

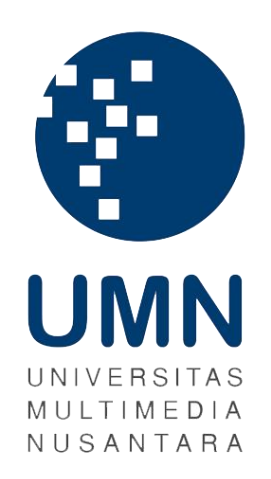

Nathania Elvina 14110110043

PROGRAM STUDI TEKNIK INFORMATIKA FAKULTAS TEKNIK DAN INFORMATIKA UNIVERSITAS MULTIMEDIA NUSANTARA TANGERANG 2018

### LEMBAR PENGESAHAN LAPORAN KERJA MAGANG

## RANCANG BANGUN APLIKASI PENGAJUAN KLAIM MEDIS PT ASTRA OTOPARTS TBK BERBASIS ANDROID

Oleh Nama : Nathania Elvina NIM : 14110110043 Program Studi : Teknik Informatika Fakultas : Teknik dan Informatika

Tangerang, 25 Januari 2018

Dosen Pembimbing

Andre Rusli, S.Kom., M.Sc.

Dosen Penguji

Arya Wicaksana, S.Kom., M.Eng.Sc., OCA, CEH

Mengetahui,

Ketua Program Studi Teknik Informatika

Maria Irmina Prasetiyowati, S.Kom., M.T.

# LEMBAR PERNYATAAN TIDAK MELAKUKAN PLAGIAT DALAM

## PENYUSUNAN LAPORAN KERJA MAGANG

Dengan ini saya:

| Nama          | : Nathania Elvina    |  |
|---------------|----------------------|--|
| NIM           | : 14110110043        |  |
| Program Studi | : Teknik Informatika |  |
|               |                      |  |

Menyatakan bahwa saya telah melaksanakan praktek kerja magang:

| Nama Perusahaan | : PT Astra Otoparts Tbk                          |  |  |  |
|-----------------|--------------------------------------------------|--|--|--|
| Divisi          | : Shared Service Center - Information Technology |  |  |  |
| Alamat          | : Jl. Pegangsaan Dua Km 2.2                      |  |  |  |
|                 | Jakarta 14250                                    |  |  |  |
| Periode Magang  | : 3 Juli 2017 – 30 Agustus 2017                  |  |  |  |

Laporan kerja magang merupakan hasil karya saya sendiri dan saya tidak melakukan plagiat. Semua kutipan karya ilmiah orang lain atau lembaga lain yang dirujuk dalam laporan kerja magang ini telah saya sebutkan sumber kutipannya

serta saya cantumkan di Daftar Pustaka.

Jika di kemudian hari terbukti ditemukan kecurangan atau penyimpangan baik dalam pelaksanaan kerja magang maupun dalam penulisan laporan kerja magang, saya bersedia menerima konsekuensi dinyatakan tidak lulus untuk mata kuliah kerja magang yang telah saya tempuh.

Tangerang, 25 Januari 2018

Nathania Elvina

#### **KATA PENGANTAR**

Puji syukur kepada Tuhan Yang Maha Esa, karena atas berkat dan rahmatnya laporan praktek kerja magang dengan judul "Rancang Bangun Aplikasi Pengajuan Klaim Medis untuk PT Astra Otoparts Tbk" dapat diselesaikan. Laporan ini disusun sebagai syarat kelulusan untuk mata kuliah praktek kerja magang.

Dalam pelaksanaan dan penulisan laporan kerja magang ini tak luput dari adanya dukungan dari berbagai pihak. Maka dari itu dengan segala hormat, ucapan terima kasih disampaikan kepada:

- 1. Bapak Dr. Ninok Leksono, selaku rektor Universitas Multimedia Nusantara.
- Ibu Maria Irmina Prasetiyowati, S.Kom, M.T., selaku ketua program studi Teknik Informatika.
- 3. Bapak Andre Rusli, S.Kom., M.Sc., selaku dosen pembimbing yang banyak memberikan masukan selama penulisan laporan magang.
- Bapak Murjito, selaku kepala subdivisi Shared Service Center-Information Technology (SSC-IT) Non-SAP sekaligus pembimbing lapangan yang banyak memberikan masukkan dan bimbingan selama pelaksanaan kerja magang.
- 5. Bapak Ardison, selaku kepala divisi Shared Service Center-Information Technology (SSC-IT) yang telah memberikan kesempatan bekerja magang di PT Astra Otoparts Tbk.
- Bapak Vian Arwanda, programmer AGIT (Astra Graphia Information Technology) sekaligus senior yang banyak membantu selama masa kerja magang.

- Rekan-rekan staff dan karyawan PT Astra Otoparts Tbk, khususnya divisi SSC-IT yang banyak memberikan bantuan selama praktek kerja magang.
- Seluruh pihak yang tidak dapat disebutkan satu persatu yang telah membantu penulisan laporan magang ini baik secara langsung maupun tidak langsung.

Nathania Elvina

Tangerang, 25 Januari 2018

UNIVERSITAS MULTIMEDIA NUSANTARA

#### **RANCANG BANGUN APLIKASI PENGAJUAN KLAIM**

#### MEDIS UNTUK PT ASTRA OTOPARTS TBK

#### **BERBASIS ANDROID**

#### ABSTRAK

Aplikasi *mobile* merupakan perangkat lunak yang dijalankan pada telepon genggam atau seluler. Aplikasi *mobile* banyak berkembang karena mobilitas tinggi yang ditawarkannya. Aplikasi mobile dapat dikembangkan ke dalam berbagai sistem operasi. Salah satu sistem operasi yang populer adalah Android. Aplikasi *mobile* memiliki banyak kegunaan, salah satunya untuk mendukung operasional perusahaan. Tunjangan kesehatan merupakan hak yang diberikan PT Astra Otoparts Tbk bagi para karyawannya yang tersebar di seluruh Indonesia. Karyawan dapat melakukan klaim untuk pengobatan, perawatan rumah sakit, dan pembelian kacamata kesehatan. PT Astra Otoparts Tbk telah memiliki sistem pengajuan klaim medis berbasis web bagi karyawan untuk melakukan klaim, hanya saja bukti kwitansi harus diserahkan secara langsung ke kantor pusat agar klaim dapat diproses. Hal ini dikarenakan sistem web yang ada tidak memungkinkan akses ke kamera untuk mengambil gambar kwitansi. Untuk mengembangkan sistem pengajuan klaim, dibuatlah aplikasi klaim pengajuan klaim medis PT Astra Otoparts Tbk berbasis Android yang memiliki fitur pengajuan klaim dan pengambilan gambar kwitansi.

Kata kunci: Android, Astra Otoparts, klaim medis, mobile apps

UNIVERSITAS MULTIMEDIA NUSANTARA

#### **DAFTAR ISI**

| HALAMAN JUDUL i                                  |
|--------------------------------------------------|
| LEMBAR PENGESAHAN Error! Bookmark not defined.   |
| LEMBAR PERNYATAAN TIDAK MELAKUKAN PLAGIAT Error! |
| Bookmark not defined.                            |
| KATA PENGANTAR iv                                |
| ABSTRAK vi                                       |
| DAFTAR ISI vii                                   |
| DAFTAR GAMBAR viii                               |
| DAFTAR TABEL x                                   |
| BAB I PENDAHULUAN 1                              |
| 1.1 Latar Belakang1                              |
| 1.2 Maksud dan Tujuan Kerja Magang2              |
| 1.3 Waktu dan Prosedur Pelaksanaan Kerja Magang  |
| BAB II GAMBARAN UMUM PERUSAHAAN 4                |
| 2.1 Sejarah Singkat Perusahaan 4                 |
| 2.2 Visi dan Misi Perusahaan6                    |
| 2.3 Struktur Organisasi Perusahaan 6             |
| BAB III PELAKSANAAN KERJA MAGANG 14              |
| 3.1 Kedudukan dan Koordinasi 14                  |
| 3.2 Tugas yang Dilakukan 15                      |
| 3.3 Uraian Pelaksanaan Kerja Magang 15           |
| 3.3.1 Proses Pelaksanaan 15                      |
| 3.3.2 Kendala yang Ditemukan 68                  |
| 3.3.3 Solusi atas Kendala yang Ditemukan 68      |
| BAB IV SIMPULAN DAN SARAN                        |
| 4.1 Simpulan                                     |
| 4.2 Saran                                        |
| DAFTAR PUSTAKA                                   |
| DAFTAR LAMPIRAN72                                |

## UNIVERSITAS MULTIMEDIA NUSANTARA

#### DAFTAR GAMBAR

| Gambar 2.1 Logo PT Astra Otoparts Tbk (PT Astra Otoparts Tbk, 2017) | 6  |
|---------------------------------------------------------------------|----|
| Gambar 2.2 Struktur Grup Perusahaan (PT Astra Otoparts Tbk, 2017)   | 7  |
| Gambar 2.3 Struktur Perusahaan PT Astra Otoparts Tbk                | 8  |
| Gambar 3.1 Struktur Organisasi SSC-IT                               | 14 |
| Gambar 3.2 DFD Context Diagram                                      | 26 |
| Gambar 3.3 DFD Level 1                                              | 27 |
| Gambar 3.4 DFD Level 2 Proses Login                                 | 28 |
| Gambar 3.5 DFD Level 2 Proses Klaim Kacamata                        | 28 |
| Gambar 3.6 DFD Level 2 Proses Daftar Klaim                          | 29 |
| Gambar 3.7 Flowchart Aplikasi Pengajuan Klaim Medis                 | 30 |
| Gambar 3.8 Flowchart Proses Login                                   | 31 |
| Gambar 3.9 Flowchart Proses Klaim Pengobatan                        | 32 |
| Gambar 3.10 Flowchart Proses Klaim Perawatan                        | 33 |
| Gambar 3.11 Flowchart Proses Klaim Kacamata                         | 34 |
| Gambar 3.12 Flowchart Proses Lihat Daftar Klaim                     | 35 |
| Gambar 3.13 Flowchart Proses Lihat Detil Klaim                      | 36 |
| Gambar 3.14 Flowchart Proses Hapus Klaim                            | 37 |
| Gambar 3.15 Flowchart Proses Ubah Password                          | 38 |
| Gambar 3.16 Rancangan Antarmuka Dialog Box Update Aplikasi          | 39 |
| Gambar 3.17 Rancangan Antarmuka Tampilan Login                      | 39 |
| Gambar 3.18 Rancangan Antarmuka Menu Klaim Pengobatan               | 40 |
| Gambar 3.19 Rancangan Antarmuka Dialog Box Klaim Sukses             | 41 |
| Gambar 3.20 Rancangan Antarmuka Navigation Drawer                   | 42 |
| Gambar 3.21 Rancangan Antarmuka Menu Klaim Perawatan                | 42 |
| Gambar 3.22 Rancangan Antarmuka Menu Klaim Kacamata                 | 43 |
| Gambar 3.23 Rancangan Antarmuka Daftar Klaim Kacamata               | 44 |
| Gambar 3.24 Rancangan Antarmuka Daftar Riwayat Klaim Dalam Proses   | 45 |
| Gambar 3.25 Rancangan Antarmuka Daftar Riwayat Klaim Selesai        | 45 |
| Gambar 3.26 Rancangan Antarmuka Daftar Riwayat Dibatalkan           | 46 |
| Gambar 3.27 Rancangan Antarmuka Ubah Detil Klaim                    | 47 |
| Gambar 3.28 Rancangan Antarmuka Lihat Detil Klaim                   | 48 |
| Gambar 3.29 Rancangan Antarmuka Lihat Detil Foto                    | 49 |
| Gambar 3.30 Rancangan Antarmuka Menu Ubah Password                  | 50 |
| Gambar 3.31 Rancangan Antarmuka Menu User Guide                     | 50 |
| Gambar 3.32 Tampilan Pembaharuan Aplikasi                           | 51 |
| Gambar 3.33 Tampilan Login                                          | 52 |
| Gambar 3.34 Tampilan Gagal Terhubung Ke Internet                    | 53 |
| Gambar 3.35 Tampilan Login Salah                                    | 53 |
| Gambar 3.36 Tampilan Menu Klaim Pengobatan                          | 54 |
| Gambar 3.37 Tampilan Dialog Box Klaim Pengobatan Sukses             | 55 |
| Gambar 3.38 Tampilan Navigation Drawer                              | 56 |
| Gambar 3.39 Tampilan Menu Klaim Perawatan                           | 57 |

| Gambar 3.40 Tampilan Dialog Box Klaim Perawatan Sukses         |    |  |  |  |  |
|----------------------------------------------------------------|----|--|--|--|--|
| Gambar 3.41 Tampilan Menu Klaim Kacamata                       |    |  |  |  |  |
| Gambar 3.42 Tampilan Klaim Kacamata Gagal                      | 59 |  |  |  |  |
| Gambar 3.43 Tampilan Riwayat Klaim Kacamata                    | 60 |  |  |  |  |
| Gambar 3.44 Tampilan Tab Daftar Klaim Dalam Proses             | 61 |  |  |  |  |
| Gambar 3.45 Tampilan Tab Daftar Klaim Selesai                  | 61 |  |  |  |  |
| Gambar 3.46 Tampilan Tab Daftar Klaim Dibatalkan               | 62 |  |  |  |  |
| Gambar 3.47 Tampilan Dialog Box Konfirmasi Hapus               | 63 |  |  |  |  |
| Gambar 3.48 Tampilan Respon API Hapus Klaim Sukses             | 63 |  |  |  |  |
| Gambar 3.49 Tampilan Lihat Detil Klaim yang Dapat Diubah       | 64 |  |  |  |  |
| Gambar 3.50 Tampilan Lihat Detil Klaim yang Tidak Dapat Diubah | 65 |  |  |  |  |
| Gambar 3.51 Tampilan Lihat Detil Foto                          | 65 |  |  |  |  |
| Gambar 3.52 Tampilan Menu Ubah Password                        | 66 |  |  |  |  |
| Gambar 3.53 Tampilan Respon Password Berhasil Diubah           | 67 |  |  |  |  |
| Gambar 3.54 Tampilan Menu User Guide                           | 67 |  |  |  |  |

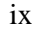

TAS

Α

UNIVERSI

MULTIMEDI

NUSANTARA

#### DAFTAR TABEL

| Tabel 3.1 | Jadwal Proses | Pelaksanaan | Kerja | Magang | <br>15 |
|-----------|---------------|-------------|-------|--------|--------|
|           |               |             |       | 00     |        |

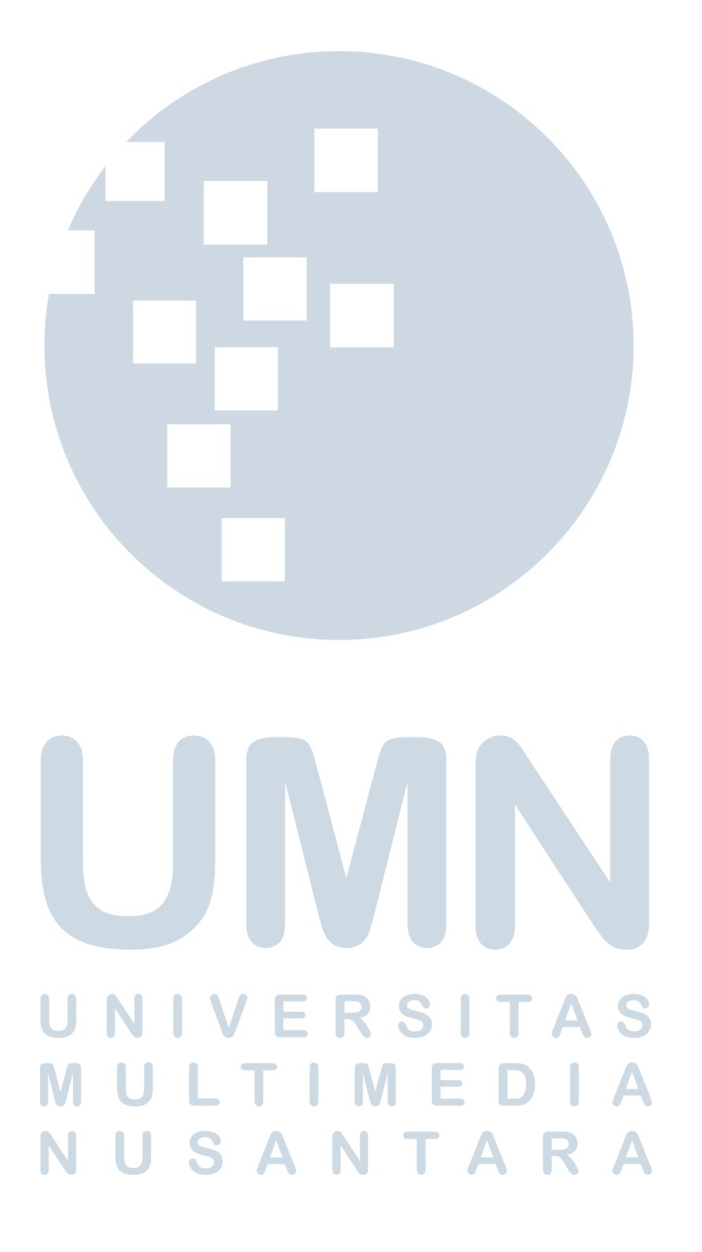